## TUTORIAL PER L'ARCHIVIAZIONE DEL PROGRAMMA DIDATTICO SVOLTO IN CIASCUNA CLASSE E RELAZIONE FINALE ED INVIO ALLE FAMIGLIE.

## 1<sup>^</sup> fase : Archiviazione programma didattico e relazione finale:

- 1) accedere con le proprie credenziali al registro elettronico
- 2) accedere alla sezione "Messaggi e Documenti "

| Aiuto    | Selez                                                                                              | ziona Lezione   |  |
|----------|----------------------------------------------------------------------------------------------------|-----------------|--|
|          | 13/06/2                                                                                            | 2016 - 19:48:39 |  |
| <u>}</u> | Orario Ufficiale<br>Per effettuare una lezione prevista nel proprio orario scolastico              |                 |  |
| 2        | <b>Sostituzione</b><br>Per effettuare una sostituzione anche in una classe a cui non si è abbinati |                 |  |
|          | Consultatione<br>Sono d'articli tulte le funzionalità ma non si può procedere all'appello          |                 |  |
|          | Messaggi e Documenti<br>Sistema di messaggistica e gestione documentale                            |                 |  |
| M        | <b>MasterCom</b><br>Funzionalità aggiuntive: Scrutini, Pagelle, Esami di Stato, ecc                |                 |  |

3) Cliccare sul pulsante "Documenti" (in alto a destra)

| Master<br>Messenger | Cerca |                    | Mes                                                                                       | saggi | Chat | Documenti | Paolo    |
|---------------------|-------|--------------------|-------------------------------------------------------------------------------------------|-------|------|-----------|----------|
| Scrivi              |       |                    |                                                                                           |       | 1    |           | >        |
| 🚔 In arrivo (65)    |       | Da:                |                                                                                           |       |      |           | Data     |
| Da leggere          |       | Valentino Giovanni | Ai coordinatori consigli di clase - format adozione libri di testo - In allegato il forma | d     | 9    | Y         | 04/20    |
| Importanti          | (二) 含 | Moretta Filomena   | programmazione Chimica I Am -                                                             | 6     | 9    |           | 17/03/20 |
|                     |       | ···· · =· · ·      |                                                                                           |       |      |           |          |

4) Aprire la cartella della classe, cliccando sull'icona, facendo attenzione a scegliere quella dedicata ai professori invece che agli studenti

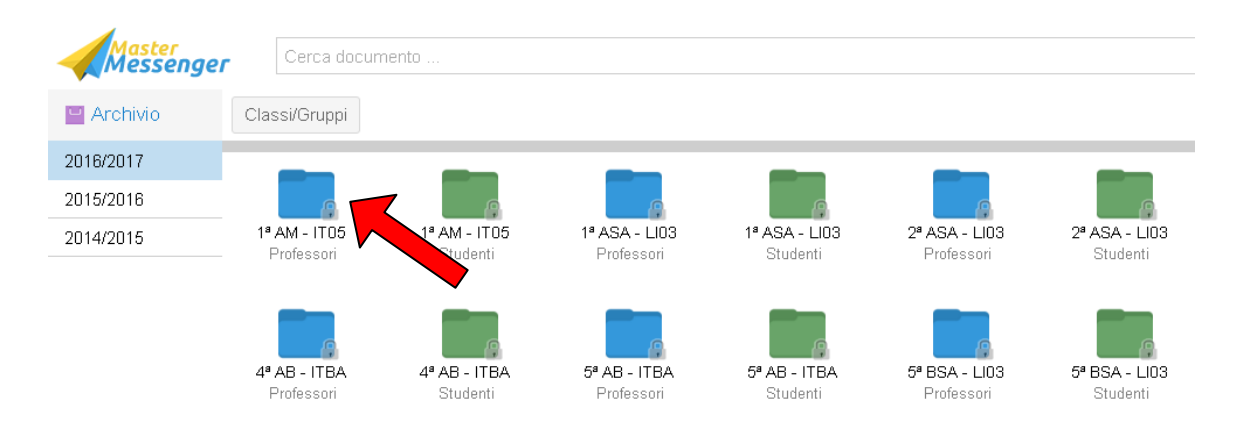

5) Cliccare sul pulsante "**Carica file**" in alto a destra e poi sul pulsante "**Seleziona file**" per caricare il programma didattico finale in formato pdf e, successivamente, la relazione finale in formato pdf con i seguenti nomi file:

**CognomenomeMateriaclasse20162017prgfin** per il programma finale e **CognomenomeMateriaclasse20162017relfin** per la relazione finale.

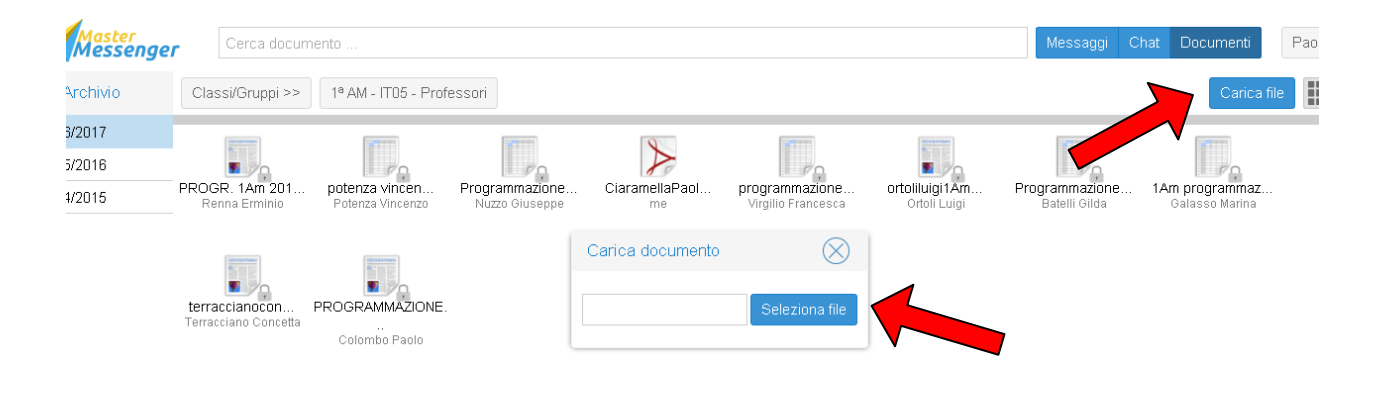

## 2<sup>^</sup> fase : Consegna programma didattico alle famiglie:

Nella sezione Messaggi 1) cliccare sul pulsante "scrivi"

| Eile Modifica Visualizza Gronol<br>1ª ASA LU03 - Fisica - Ciara<br>() Astrophysical Astrophysical Ast | logia S <u>e</u> gnalibri <u>S</u> trun<br>• × Messenger<br>registrum onico.com/ | nenti <u>A</u> iuto<br><b>× +</b><br>'messaggi/ | C Q Cerro                                                                     | 合自         |                    |
|----------------------------------------------------------------------------------------------------|----------------------------------------------------------------------------------|-------------------------------------------------|-------------------------------------------------------------------------------|------------|--------------------|
| Master<br>Messenger                                                                                                    | Cerca                                                                            |                                                 | Mes                                                                           | saggi Chat | Documenti Paolo V  |
| Scrivi                                                                                                    |                                                                                  |                                                 |                                                                               | <   1      | di 1   > $\gg$   C |
| Da leggere                                                                                                    |                                                                                  | Da:                                             |                                                                               |            | Data               |
| Da confermare                                                                                                    |                                                                                  | Pecoraro Francesco                              | Istruzioni per gli scrutini finali - Nel promemoria allegato sono riepilogate | I          | 16:47              |
|                                                                                                    |                                                                                  | Renna Erminio                                   |                                                                               | Ø          | 01/06/2016         |

2) nella barra di sinistra, cliccare sulla classe interessata facendo attenzione che abbia come sottotitolo "parenti"

| Mascer                            |                                                     |
|-----------------------------------|-----------------------------------------------------|
| Nuovo messaggio                   |                                                     |
| Classi                            | A:                                                  |
| Da l                              | Oggetto:                                            |
| Dac 🏠 😃 🗐 🚦                       | Messaggio: Helvetica • B I U   T* T*   <u>T</u> > 7 |
| Da li 🕀 1ª AM - IT05              | 1                                                   |
| Circ 🕁 1ª AM - IT05<br>Professori |                                                     |
| Invia 🕀 1ª AM - IT05<br>Studenti  |                                                     |
| Ces 👝 18 AGA LING                 |                                                     |

3) Quando nella colonna di sinistra appaiono i nomi dei genitori cliccare sul pulsante "Aggiungi tutti" in basso nella stessa colonna.

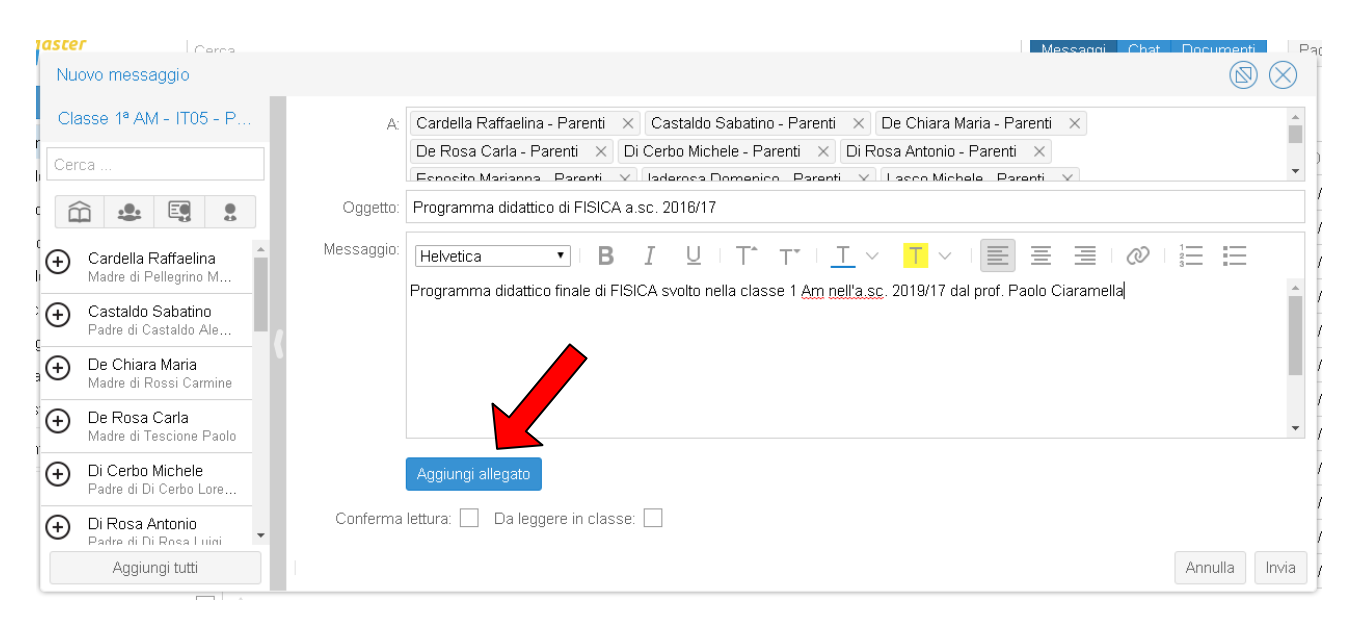

A questo punto nella casella del destinatario (A:) sono riportati i nomi dei genitori.

- 4) Nella casella oggetto inserire " programma didattico finale materia a.s. . . "
- 5) Nel casella messaggio scrivere "Programma didattico di materia svolto in classe nell' a.s. dal prof...."
- 6) Cliccare sul pulsante "Aggiungi allegato" per allegare il file del programma didattico in formato pdf.

| Mast                                                                                   | er Carca                                                                                                    |                                                                                                    | Messanni                      | Chat Dor | umenti |       | 'aolo                                                        |
|----------------------------------------------------------------------------------------|----------------------------------------------------------------------------------------------------|----------------------------------------------------------------------------------------------------|-------------------------------|----------|--------|-------|--------------------------------------------------------------|
| In ar<br>Da li<br>Da c<br>Impe<br>Da li<br>Circ<br>Alleç<br>Invia<br>Ces<br>Con<br>Con | Classe 1ª AM - IT05 - P<br>erca<br>Cardella Raffaelina<br>Madre di Pellegrino M<br>Castaldo Sabatino<br>Padre di Castaldo Ale<br>De Chiara Maria<br>Madre di Rossi Carmine<br>De Rosa Carla<br>Madre di Tescione Paolo<br>Di Cerbo Michele<br>Pardre di Costale Lera | A: Cardella Raffaelina - Parenti X Castaldo Sabatino - Parenti X De Chiara Maria -<br>De Rosa Carla - Parenti X Di Cerbo Michele - Parenti X Di Rosa Antonio - Parent<br>Econsito Marianna - Parenti X Inderesa Domenico - Parenti V Lacon Michela E<br>Oggetto: Programma didattico finale di FISICA a.s. 2016/17<br>Messaggio:<br>Programma didattico di FISICA svolto nella classe 1^ Am nell'a.s. 2016/17 dal prof. P. Ciaramel | Parenti ×<br>ti ×<br>arenti × |          | i≡     |       | )at:<br>/20<br>/20<br>/20<br>/20<br>/20<br>/20<br>/20<br>/20 |
| (+)<br>(+)                                                                             | Di Rosa Antonio Padre di Di Rosa Luigi Esposito Marianna Madre di Costanzo Cir                                                                                                    | Aggiungi allegato   C:\fakepath\CiaramellPaoloFISICA_1Am20162017prgfin.pdf     Conferma lettura:   Da leggere in classe:                                                                                                    |                               |          |        | 7     | /20<br>/20<br>/20<br>/20                                     |
|                                                                                        | Aggiungi tutti                                                                                                    |                                                                                                    |                               | Ani      | nulla  | Invia | ./20                                                         |

7) al termine cliccare il pulsante "Invia".